## Bevezető

A tankötelezettség teljesítésének megkezdése, az általános iskolai tanulói jogviszony létesítése a nemzeti köznevelésről szóló 2011. évi CXC. törvény és a nevelési-oktatási intézmények működéséről és a köznevelési intézmények névhasználatáról szóló 20/2012. (VIII. 31.) EMMI rendelet alapján történik.

Az intézményi beiskolázás folyamata a szülők (ideértve a jelen útmutató tekintetében valamennyi törvényes képviselőt) első találkozása az iskolai nevelés intézményeivel.

Jelen dokumentum tartalmazza a beiskolázás folyamatának lépéseit, és segítséget nyújt a KRÉTA rendszerben történő feladatok elvégzéséhez.

## A szakmai útmutató célja

A tankerületi központok által fenntartott általános iskolák a beiskolázás folyamatának adminisztrálásához szükséges eszközként egységesen a KRÉTA rendszert használják. Jelen dokumentum e feladat elvégzéséhez nyújt segítséget, valamint magyarázatot ad a kitöltés lépéseihez.

### Fogalmak

**Nebuló**: A dokumentumban a beiskolázás folyamatában érintett gyermekre használjuk addig a lépésig, amíg nem rendelkezik tanulói jogviszonnyal.

**Beiratkozási felület**: Az intézményi KRÉTA rendszerben az "Adatszolgáltatások" menüpont alatt elérhető, a beiratkozás adminisztrálására szolgáló modul.

<u>e-Ügyintézés felület</u>: A KÖFOP 1.0.0 – VEKOP 15 – 2017 – 00054 Köznevelés Állami Fenntartóinak Folyamat Egységesítése és Elektronizálása (KAFFEE) projekt keretében kifejlesztett, a szülők és külső felhasználók által a <u>https://eugyintezes.e-kreta.hu/kezdolap</u> elérhetőségen megtalálható intézményi elektronikus ügyintézési oldal. A köznevelési intézmények KRÉTA rendszerében az "eÜgyintéző" jogosultsággal rendelkező alkalmazottak részére megjelenő felület.

<u>4</u>**T**: Természetes személyazonosító adatok (a Nebuló születési családneve és utóneve, az édesanyja születési családneve és utóneve, a Nebuló születési helye, a Nebuló születési ideje).

## A 2025. évi folyamat

2025-ben a beiratkozás napja előtt a szülőknek lehetőségük van arra, hogy előzetesen elektronikusan beküldjék gyermekük adatait a beiratkozással érintett általános iskolába, amelynek segítségével a beiratkozás napján, a személyes megjelenéskor az intézménynek csupán ellenőriznie kell a hivatalos dokumentumok alapján a megadott adatokat.

# A BEIRATKOZÁST MEGELŐZŐ FELADATOK

## A feladatellátási helyek, illetve az ellátott köznevelési feladatok ellenőrzése

A beiskolázási folyamat során az intézménynek – a gyermek szülője, illetve törvényes képviselője jelentkezési szándéka alapján – a Nebulók adatainak rögzítésekor, online adatbeküldés esetén az adatok véglegesítésekor az űrlapon ki kell választania az érintett intézmény feladatellátási helyét.

| Jelentkezés feladatellátási helye                 |   |  |  |  |  |  |
|---------------------------------------------------|---|--|--|--|--|--|
| Kalapos utcai Általános iskola - Általános iskola | • |  |  |  |  |  |
| Kalapos utcai Általános iskola - Általános iskola |   |  |  |  |  |  |
| Petőfi utcai telephely - Általános iskola         |   |  |  |  |  |  |

A feladatellátási helyek azonban csak abban az esetben jelennek meg a legördülő listában, amennyiben az intézmény ezeket az adatokat beállította a "Működési helyek" felvitelénél. Az előkészületek során minden intézménynek ellenőriznie szükséges a KRÉTA rendszerben adminisztrált, ellátott köznevelési feladatokat.

Az intézményi adatok ellenőrzéséhez a KRÉTA rendszer felületére adminisztrátori jogosultsággal belépve végezze el az alábbi műveleteket:

- Válassza a "Nyilvántartás"  $\rightarrow$  "Intézményi adatok"  $\rightarrow$  "Intézmény" menüpontját.
- A "Működési helyek" felsorolásánál az alábbiak szerint ellenőrizze le, hogy az intézmény székhelye, valamint összes tagintézménye és telephelye felvételre került-e.
- A "Működési hely" felvétele nyomógomb segítségével vigye fel az intézmény összes működési helyét.

| MŰk        | MŰKÖDÉSI HELYEK                  |                         |                              |                      |         |  |  |
|------------|----------------------------------|-------------------------|------------------------------|----------------------|---------|--|--|
| <b>+</b> M | ŰKÖDÉSI HELY FELVÉTELE EXPORTÁL  | ÁS 🔺                    |                              |                      | 1-3/3 🜲 |  |  |
|            | # Működési hely neve             | Működési hely azonosító | Város                        | Működési hely típusa |         |  |  |
| ^          | 1 Petőfi utcai telephely         | 002                     | Budapest XVI. kerület (1165) |                      | + 🖉 Q 🛍 |  |  |
|            | # Ellátott köznevelési feladat   |                         |                              |                      |         |  |  |
|            | 1 Általános iskola               |                         |                              |                      | 🖋 Q 🛍   |  |  |
| ^          | 2 Zsigmondy Vilmos Gimnázium     | 001                     | Budapest                     | Tagintézmény         | + 🖋 Q 🛍 |  |  |
|            | # Ellátott köznevelési feladat   |                         |                              |                      |         |  |  |
|            | 1 Gimnázium                      |                         |                              |                      | 🖋 Q 🛍   |  |  |
| ^          | 3 Kalapos utcai Általános iskola | 003                     | Hajdúhadház (4242)           | Telephely            | + 🖋 Q 🛍 |  |  |
|            | # Ellátott köznevelési feladat   |                         |                              |                      |         |  |  |
|            | 1 Általános iskola               |                         |                              |                      | A 🕅     |  |  |

Új működési helyek felvétele esetén állítsa be a működési hely adatait (kiemelten figyelve az adott működési hely háromjegyű azonosítójának pontos rögzítésére):

| + N | + MŰKÖDÉSI HELY FELVÉTELE EXPORT - |                         |       |                      |         |  |  |
|-----|------------------------------------|-------------------------|-------|----------------------|---------|--|--|
| -   | # Működési hely neve               | Működési hely azonosító | Város | Működési hely típusa |         |  |  |
| ^   | 1 Kasza Általános Iskola           | 013                     | Pécel | Székhely             | + 🖋 Q 🛍 |  |  |
|     | # Ellátott köznevelési feladat     |                         |       |                      |         |  |  |
|     | 1 Általános iskola                 |                         |       |                      | N Q 🛍   |  |  |

Amennyiben a meglévő működési helyek adatainak módosítása szükséges, akkor az a működési hely neve mellett látható ceruza ikonra kattintva végezhető el.

| <b>+</b> мű | + MŰKÖDÉSI HELY FELVÉTELE EXPORT * |                         |       |                      |         |  |  |
|-------------|------------------------------------|-------------------------|-------|----------------------|---------|--|--|
|             | # Működési hely neve               | Működési hely azonosító | Város | Működési hely típusa |         |  |  |
| ^           | 1 Kasza Általános Iskola           | 013                     | Pécel | Székhely             | + 🖋 Q 🛍 |  |  |
|             | # Ellátott köznevelési feladat     |                         |       |                      |         |  |  |
| _           | 1 Általános iskola                 |                         |       |                      | N Q 🛍   |  |  |

Minden működési helyhez vegye fel az ahhoz a feladatellátási helyhez tartozó összes ellátott köznevelési feladatot.

Új ellátott köznevelési feladat felvétele:

| <b>+</b> мŨ | + MŰKÖDÉSI HELY FELVÉTELE EXPORT ~ 1-12/ |                         |       |                      |               |  |  |
|-------------|------------------------------------------|-------------------------|-------|----------------------|---------------|--|--|
|             | # Működési hely neve                     | Működési hely azonosító | Város | Működési hely típusa |               |  |  |
| ^           | 1 Kasza Általános Iskola                 | 013                     | Pécel | Székhely             | <b>+</b> ∥Q ∰ |  |  |
|             | # Ellátott köznevelési feladat           |                         |       |                      |               |  |  |
|             | 1 Általános iskola                       |                         |       |                      | N Q 🛍         |  |  |

Kérjük, hogy amennyiben egy intézmény több KRÉTA rendszert használ, akkor mindegyik rendszerben csak azon feladatellátási helyek jelenjenek meg, amelyhez a rendszerben tárolt tanulók vannak hozzárendelve!

A "Működési helyek" felsorolásánál kérjük, ellenőrizze le, hogy az adott működési helyen ellátott köznevelési feladatok megfelelően vannak-e felvéve az intézményhez. Kérjük, hogy amennyiben az intézménynek több ellátott köznevelési feladata is van az adott székhelyen, tagintézményben vagy telephelyen, akkor minden ellátott köznevelési feladatot külön értékkel vegyenek fel.

Az összes működési hely és ellátott köznevelési feladat felvétele után láthatjuk az intézmény teljes profilját.

| MŰk | KÖDÉSI HELYEK                       |                         |                              |                      |             |
|-----|-------------------------------------|-------------------------|------------------------------|----------------------|-------------|
| + м | ŰKÖDÉSI HELY FELVÉTELE EXPORTÁLÁS 🔺 |                         |                              |                      | 1 - 3 / 3 🌲 |
|     | # Működési hely neve                | Működési hely azonosító | Város                        | Működési hely típusa |             |
| ^   | 1 Petőfi utcai telephely            | 002                     | Budapest XVI. kerület (1165) |                      | + 🖋 Q 🛍     |
|     | # Ellátott köznevelési feladat      |                         |                              |                      |             |
|     | 1 Általános iskola                  |                         |                              |                      | 🖋 Q 🛍       |
|     | 2 Általános iskola (gyógypedagógia) |                         |                              |                      | 🖋 Q 🛍       |
| ^   | 2 Zsigmondy Vilmos Gimnázium        | 001                     | Budapest                     | Tagintézmény         | + 🖋 Q 🛍     |
| _   | # Ellátott köznevelési feladat      |                         |                              |                      |             |
|     | 1 Gimnázium                         |                         |                              |                      | e 🖉 🖉       |
| ^   | 3 Kalapos utcai Általános iskola    | 003                     | Hajdúhadház (4242)           | Telephely            | + 🖋 Q 🛍     |
| _   | # Ellátott köznevelési feladat      |                         |                              |                      |             |
| _   | 1 Általános iskola                  |                         |                              |                      | N 🔍 🛍       |

## Ellátott köznevelési feladat beállításának ellenőrzése

Az általános iskolai köznevelési feladatot ellátó intézmény akkor lesz kiválasztható a szülők számára az elektronikus úton történő jelentkezés esetén, amennyiben ez az intézmény KRÉTA rendszerében beállításra került. Ezt a beállítást a tankerületi központok végzik, az intézményeknek mindössze ellenőrizni szükséges.

Az általános iskolai ellátott köznevelési feladat beállításának ellenőrzése a KRÉTA rendszer felületére adminisztrátori jogosultsággal belépve az alábbiak szerint végezhető el:

- Válassza az "e-Ügyintézés" → "Beállítások Intézmény" menüpontját;
- majd ellenőrizze, hogy a jelölő négyzetben "Az intézmény általános iskolai köznevelési feladatot lát el" jelölés aktív.

| 候 KRÉTA                            | •        | e-ÜGYINTÉZÉS                                                     |  |  |  |  |  |
|------------------------------------|----------|------------------------------------------------------------------|--|--|--|--|--|
| Folyamatban lévő ügyek             | =        |                                                                  |  |  |  |  |  |
| Üzenetek S                         | ⊴        | Beállítások<br>A *-gal jelölt mezők kitöltése kötelező           |  |  |  |  |  |
| Kirándulások 🏻 🖕                   | •        | Intézményi adatok Ügyintézés Pénzügyi modul Üzenetek Terembérlet |  |  |  |  |  |
| Iskolai események                  | •        | Az intézmény általános iskolai köznevelési feladatot lát el      |  |  |  |  |  |
| Kérdőívek ∨ ≣                      | =        |                                                                  |  |  |  |  |  |
| Befizetendők                       | ≤        | Tagozat neve Választható?                                        |  |  |  |  |  |
| Intézményi előírások<br>kezelése 1 | <u>Ω</u> | Új tagozat felvétele                                             |  |  |  |  |  |
| Étkezés 🗸 🍾                        | ×        | Az intézmény középfokú köznevelési/szakképzési feladatot lát el  |  |  |  |  |  |
| Étkezés - Intézményi 🗸 🏼           | 71       |                                                                  |  |  |  |  |  |
| Beállítások - Intézmény            | •        |                                                                  |  |  |  |  |  |

### Tagozatok beállítása

Mivel a beiratkozás során a szülők állami fenntartású, de körzettel nem rendelkező általános iskolába is beírathatják gyermeküket, ezért kiemelten fontos az érintett intézményeknél a tagozatok helyes beállítása.

A tagozatok beállítása a KRÉTA rendszer felületére adminisztrátori jogosultsággal belépve az alábbiak szerint végezhető el:

- Válassza az "e-Ügyintézés" → "Beállítások Intézmény" menüpontját;
- majd ellenőrizze, hogy a jelölő négyzetben "Az intézmény általános iskolai köznevelési feladatot lát el" jelölés aktív.
- Az "Új tagozat felvétele" gomb segítségével adja meg az intézmény tagozatát, a "Választható" jelölő négyzetbe kattintva erősítse meg a tagozat kiválaszthatóságát, majd a zöld színű "pipa" ikonra kattintva hagyja jóvá a folyamatot.

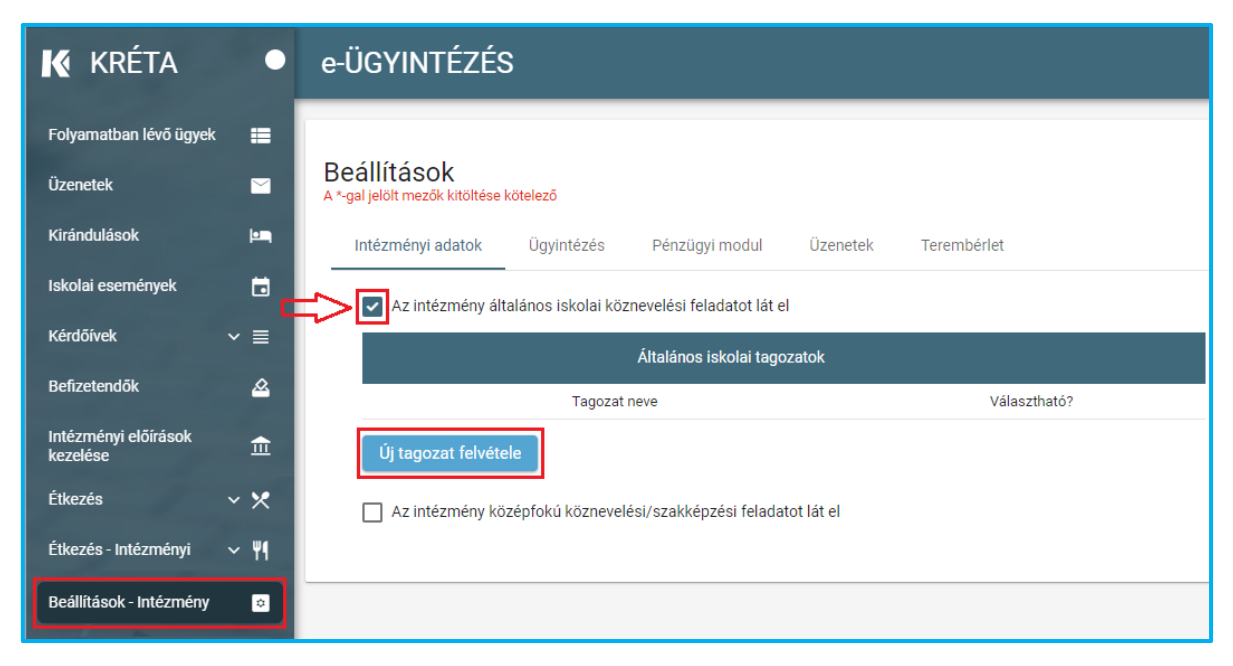

| Intézményi adatok                   | Ügyintézés          | Pénzügyi modul            | Üzenetek | Terembérlet  |
|-------------------------------------|---------------------|---------------------------|----------|--------------|
| <ul> <li>Az intézmény ál</li> </ul> | talános iskolai kö: | znevelési feladatot lát e | 4        |              |
|                                     |                     | Általános iskolai tagoz   | atok     |              |
|                                     | Tagozat n           | eve                       |          | Választható? |
| Sport                               |                     |                           |          |              |

|       | Általános iskolai ta | igozatok                                                                                                    |
|-------|----------------------|----------------------------------------------------------------------------------------------------|
|       | Tagozat neve         | Választható?                                                                                                    |
| Sport |                      | Image: A state of the state of the state |

#### Körzetes gyermekek listájának importálása

A tankerületi központok feladata az Oktatási Hivatal oldaláról letölteni a körzetes gyermekek listáját tartalmazó táblázatot. Kérjük, hogy az így **exportált Excel táblázat első 7 sorát a tankerületi központ törölje ki**, majd a körzeteknek megfelelően szétválogatva úgy küldje el az intézményeknek a gyermekek adatait tartalmazó táblázatokat, hogy azoknak az első sora a fejlécet, a második sortól kezdődően pedig az adatbázist tartalmazza.

Kérjük, hogy az Oktatási Hivataltól letöltött táblázaton további módosításokat se a tankerületi központ, se az intézmény ne végezzen! Ellenkező esetben a körzetes gyermekek adatait nem tudják az intézmények a KRÉTA rendszerbe importálni.

A körzetes iskolaként megjelölt intézmények feladata a tankerületi központoktól kapott lista KRÉTA rendszerbe történő feltöltése.

A tankerületi központtól kapott lista felvitele két módon történhet:

- Importálással;
- Kézi felvétellel.

Az importálás felülete kétféle módon érhető el:

a) "Importálások" → "Körzetes nebulók importálása" menüpont segítségével

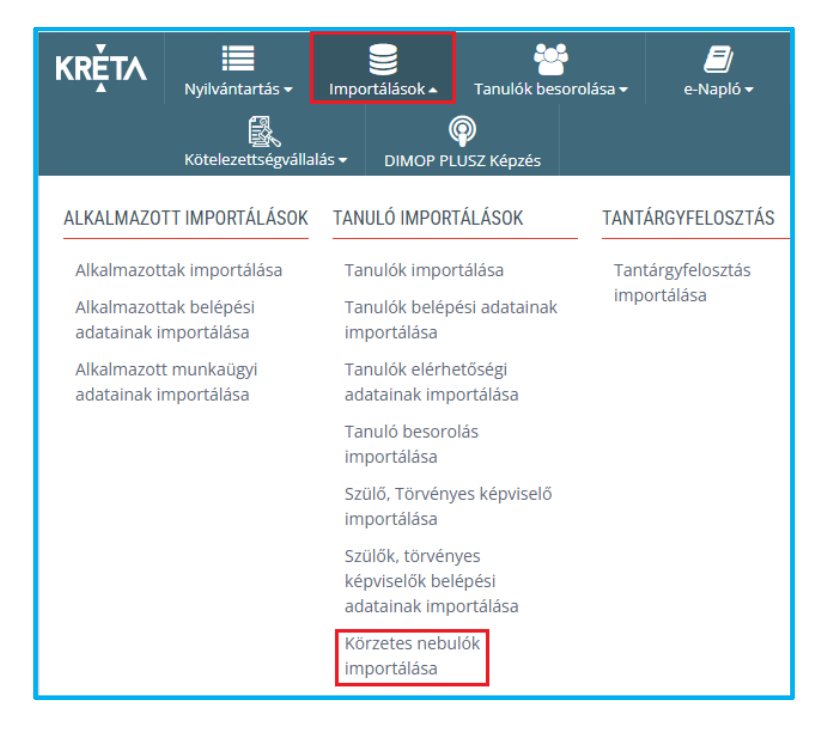

b) A Beiratkozás felületén az "Importálás" nyomógomb használatával

| 🕇 ÚJ 🕇 MÓDOSÍTÁS | KIJELÖLTEK TÖRLÉSE | IMPORTÁLÁS | + EXPORT | STÁTUSZOK VÉGLEGESÍTÉSE |
|------------------|--------------------|------------|----------|-------------------------|
|------------------|--------------------|------------|----------|-------------------------|

Amennyiben a tanulók adatait az intézmény több lépcsőben kívánja importálni az alábbi importálási módot tudja választani:

Import a meglévő adatok megtartásával és az új adatok beszúrásával

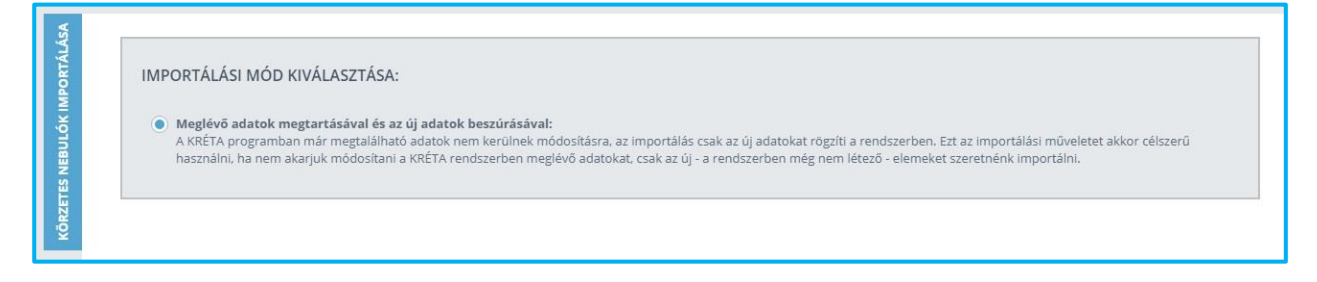

A körzetes gyermekek listájának feltöltését követően a rendszerbe került adatok, valamint az e-Ügyintézés felületén keresztül beküldött adatok szinkronizációja folyamatos, de a beiratkozás ideje alatt mindenképpen szükséges a Beiratkozás felületén megjelent adatok áttekintése, felülvizsgálata.

Javasoljuk a beiratkozás során a Beiratkozási felületen az ismétlődő sorok szűrését. Előfordulhat, hogy a felületen a Nebuló 4T adatait vizsgálva a személyazonosításra alkalmas adatokból csak három egyezik és emiatt a Nebuló többször szerepel. A sorok összevetése és javítása után, azokat a sorokat, amelyeknél e-Ügyintézéshez kapcsolódó ügyiratszám nem szerepel, kérjük törölni, és az e-Ügyintézésen keresztül beküldött adatoknál a körzetességet bepipálni. Ha ugyanazon Nebulóhoz több, ügyiratszámot is tartalmazó sor tartozik, akkor a törölni kívánt ügyet az e-Ügyintézés

A körzetes gyermekek importálásakor a Nebulók beiratkozási státuszát a rendszer alapértelmezett beállításként a "*Nem jelent meg* (NJ)" státusz értékre állítja, és körzetes gyermekként kezeli.

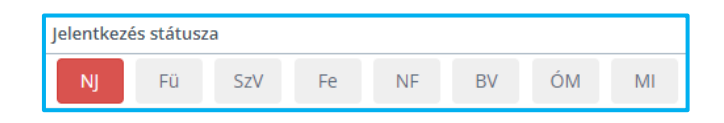

## Engedélyezett osztályszám, osztálylétszám

A Beiratkozás felületen a Nebulók listája felett találhatók meg a tankerületi központ által engedélyezett osztályszám és osztálylétszám keretszámai "Összevont" és "Nem összevont" osztályokra bontva.

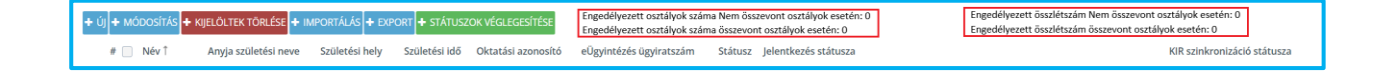